## **EVIDENCE**

## Functions Available

- View assessment requirements
- Preview blank forms
- Print off handours for assessors

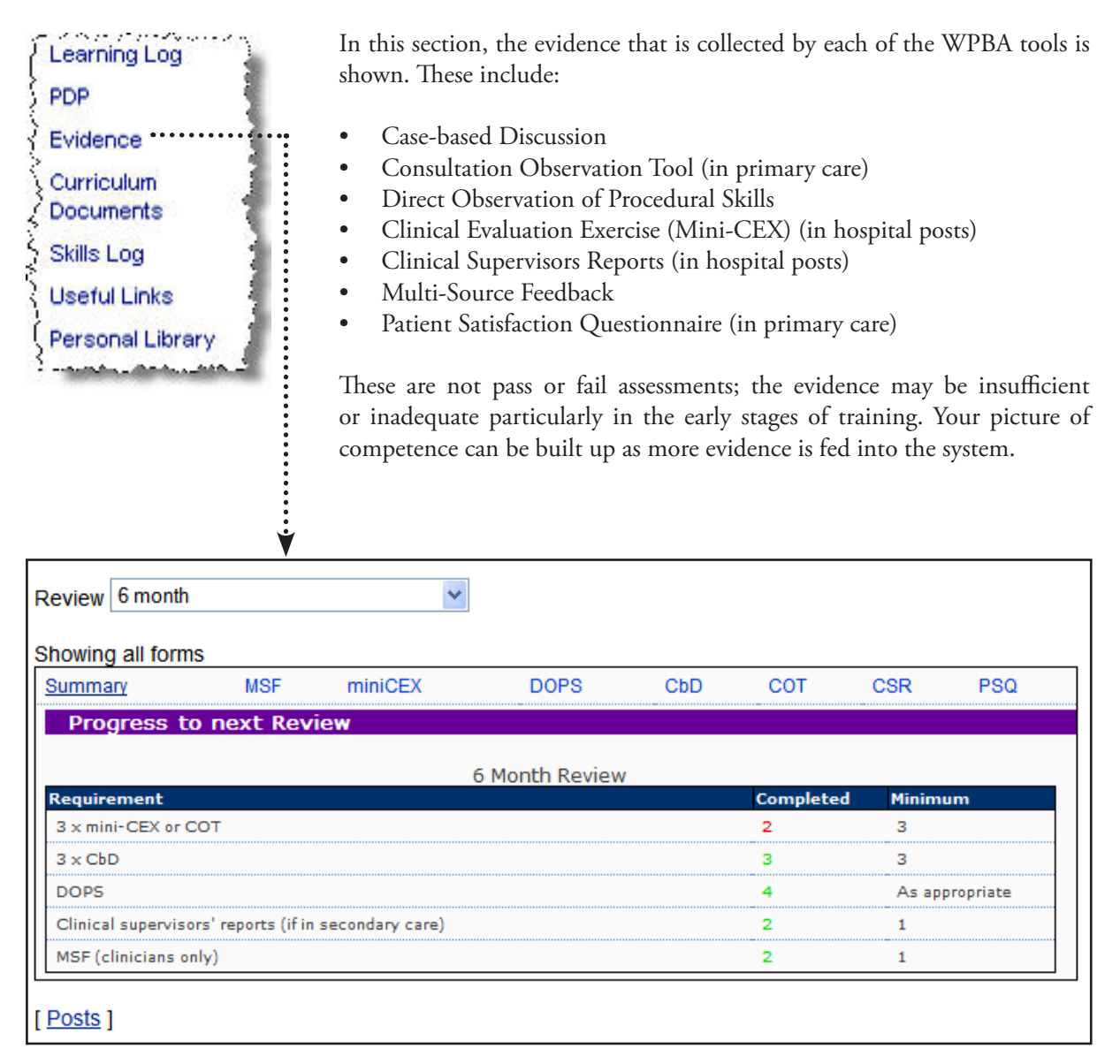

Information here is updated by your trainers and supervisors. Recommendations for further development identified at the six-monthly staging reviews will automatically be added in as a PDP entry.

For more information on each of these WPBA tools please see: http://www.rcgp.org.uk/the\_gp\_journey/nmrcgp/wpba\_and\_eportfolio.aspx

## **VIEW ASSESSMENT REQUIREMENTS**

Here you can view information on your current assessments. There are two columns; the completed column shows the total that have been submitted and the minimum column shows the number that should be completed by the time of the next review.

| Progress          | to next Rev          | iew               |                | <br>      |                |  |
|-------------------|----------------------|-------------------|----------------|-----------|----------------|--|
|                   |                      |                   | Additional ST2 |           |                |  |
| equirement        |                      |                   |                | Completed | Minimum        |  |
| DOPS as approp    | priate               |                   |                | <br>0     | As appropriate |  |
| PSQ (if in prima  | ry care and not ye   | et completed)     |                | 0         | As appropriate |  |
| Clinical supervi: | sors' reports (if in | i secondary care) |                | <br>0     | 1              |  |
| 3 x mini-CEX or   | equivalent           |                   |                | <br>0     | 3              |  |
| 3 х СЬД           |                      |                   |                | <br>0     | 3              |  |
|                   |                      |                   |                |           |                |  |

The information listed gives a summary of the number of assessments that the trainee has to complete or has completed in preparation for their next review. The review type can be amended through the drop down box located at the top of the screen; the options available in review type are shown below.

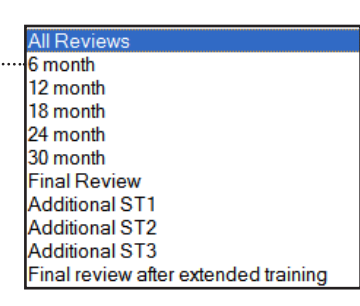

Depending on the review type that you select, the 'completed' column will increase or decrease accordingly.

You will currently be in summary mode. To have a more detailed look into each of the assessments, select by clicking on the name of the assessment (circled above). Each of the assessment screens will have similar layouts. For demonstration purposes we will use the DOPS information for this trainee.

| orms submitte<br>Summary           | ed from 11/07.<br>MSF | /2007<br>miniCEX | DOPS      | CbD              | сот   | CSR | PSQ | can p<br>the ev | videnc |
|------------------------------------|-----------------------|------------------|-----------|------------------|-------|-----|-----|-----------------|--------|
| RCGP Direct Ob                     | oservation of Pro     | ocedural Skills  |           |                  |       |     |     | the tra         | inee.  |
| No submissions<br>View a blank for | m                     |                  | Preview,  | just for informa | ation |     |     |                 |        |
| Request an asse                    | ssor completes a      | form             | (handout) | )                |       |     |     | To              | viev   |
| For next review                    | DOPS                  |                  | -         |                  |       |     |     | inform          | natio  |
|                                    |                       |                  |           |                  |       |     |     |                 | othe   |

## PREVIEW BLANK FORMS AND PRINT OFF HANDOUTS FOR ASSESSORS

You can also request that an assessor completes a form for you or you can preview a blank form. To preview a blank form, simply click the 'Preview' button on the form.

If you wish to make a request for an assessor to complete a form, click on the 'handout' button.

| ummary                                                   | <u>MSF</u>            | <u>miniCEX</u> | DOPS                                | CbD             | COT   | CSR | PSQ |
|----------------------------------------------------------|-----------------------|----------------|-------------------------------------|-----------------|-------|-----|-----|
| DOPS                                                     |                       |                |                                     |                 |       |     |     |
| CGP Direct Obs                                           | servation of Pro      | cedural Skills |                                     |                 |       |     |     |
|                                                          | berradon en re        | occurran orano |                                     |                 |       |     |     |
|                                                          |                       |                |                                     |                 |       |     |     |
| Submissions (4)                                          |                       |                | Q                                   |                 |       |     |     |
| Submissions (4)<br>View a blank forr                     | m                     |                | Q.<br>Preview, j                    | ust for informa | ition |     |     |
| Submissions (4)<br>View a blank forr<br>Request an asses | m<br>isor completes a | form           | Q<br>Preview,<br>( <u>handout</u> ) | ust for informa | ation |     |     |

In this case, a screen will be displayed entitled DOPs request. Complete the form using the instructions given.

| ľ                      | DOPS Request                                                                                                    |                                   |  |  |  |  |
|------------------------|----------------------------------------------------------------------------------------------------|-----------------------------------|--|--|--|--|
| I                      |                                                                                                    |                                   |  |  |  |  |
| Trainee Dr GP TraineeA |                                                                                                    | Dr GP TraineeA                    |  |  |  |  |
| I                      | GMC number                                                                                                    | abcdefg                           |  |  |  |  |
| l                      |                                                                                                    |                                   |  |  |  |  |
| I                      | Instructions for Assessors                                                                                                    |                                   |  |  |  |  |
|                        | The above doctor requests that you complete their assessment form. This assessment is continuous throughout CMT training. It is the responsibility of the trainee to initiate the |                                   |  |  |  |  |
| l                      | assessment of each clinical skill or procedure with the most relevant professional for each.                                                                                      |                                   |  |  |  |  |
| I                      | 1. Go to: http://eportfolio.rcgp.org.uk/forms                                                                                                    |                                   |  |  |  |  |
| I                      | 2. Enter your name, designation and GMC or NMC number (where applic                                                                                                    | able, for verification purposes). |  |  |  |  |
| I                      | 3. Enter the trainee name and GMC number.                                                                                                    |                                   |  |  |  |  |

4. Confirm the trainee's details, and select DOPS

5. By entering a GMC number and name against an assessment it will then be moved automatically to the appropriate e-portfolio for that trainee.

6. There will be random checking of submitted forms to verify that they were submitted by the stated assessor.